# Mise en place de Eyes Of Network

1/6

# Installation

Dans un premier temps on déploie une machine virtuelle sur laquelle on installe la distribution Eyes of Network à partir de l'image iso.

On lance l'installation du système d'exploitation

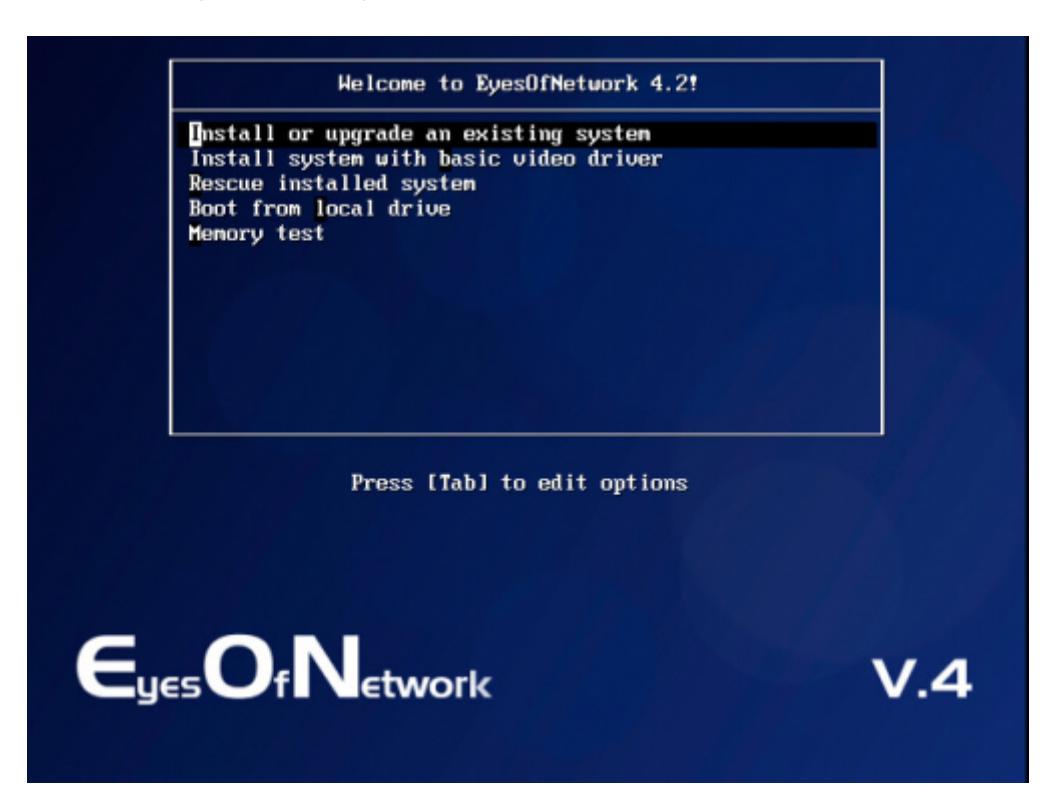

On ne teste pas la validité de notre image ISO et procédons directement à l'installation en sélectionnant *Skip* 

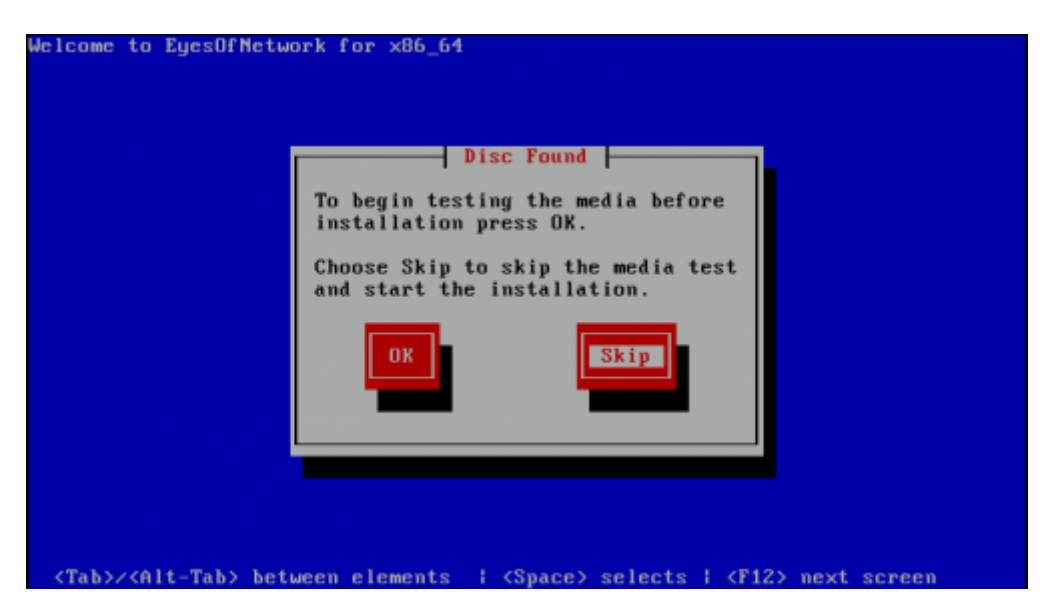

L'étape suivante consiste à choisir la langue d'installation, ici Français. Puis nous configurerons le

périphérique de stockage en sélectionnant Périphériques de stockage basiques :

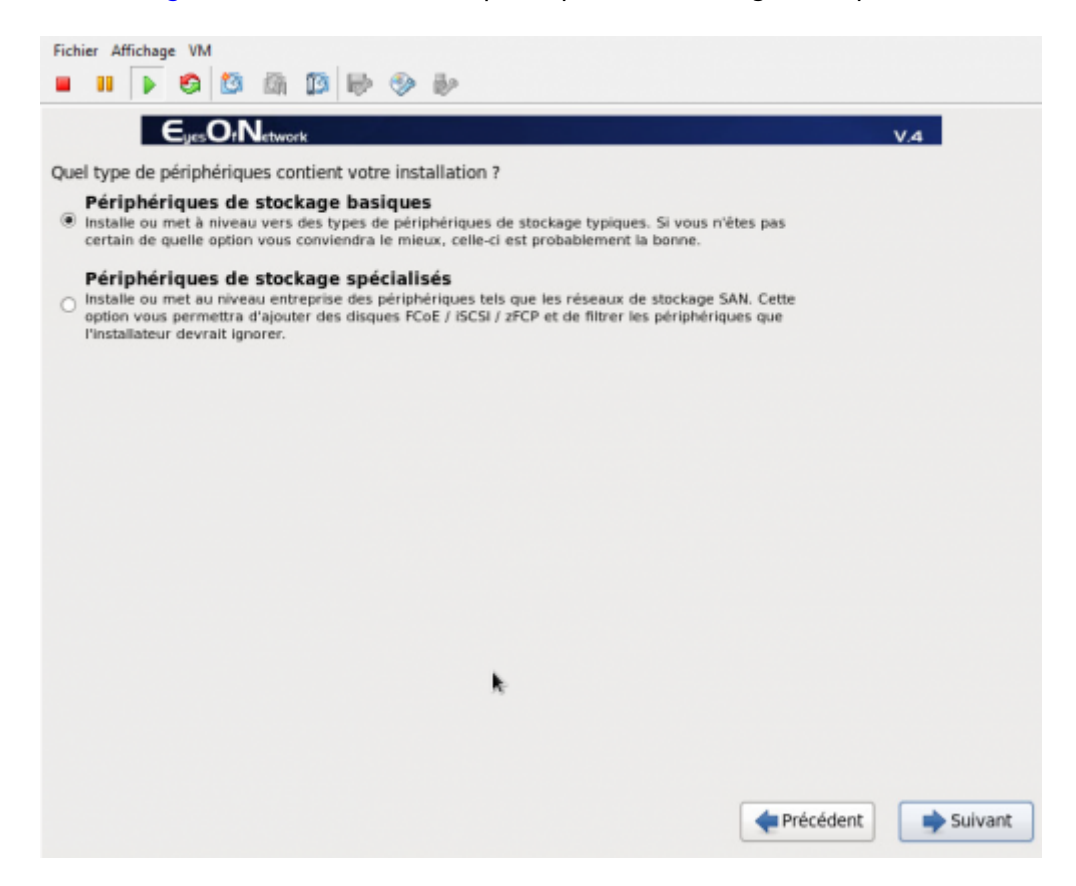

On poursuit en saisissant le nom de notre machine, **GSB-Supervision** puis cliquons sur le button *Configurer le réseau* 

|                                                                | Modification de S                    | ystem eth0       |                |
|----------------------------------------------------------------|--------------------------------------|------------------|----------------|
| Nom de la connexio                                             | n : System eth0                      |                  |                |
| <ul> <li>Connecter autom</li> <li>Disponible pour t</li> </ul> | natiquement<br>tous les utilisateurs |                  |                |
| Filaire Sécurité 80                                            | 2.1x Paramètres IP                   | /4 Paramètres IF | PV6            |
| Méthode : Manu                                                 | iel                                  |                  | •              |
| Adresses                                                       |                                      |                  |                |
| Adresse                                                        | Masque de réseau                     | Passerelle       | Ajouter        |
| 172.25.0.20                                                    | 255.255.255.0                        | 172.25.0.253     | Supprimer      |
|                                                                |                                      |                  |                |
| Serveurs DNS :                                                 | 172.25.0.                            | 1                |                |
| Domaines de re                                                 | cherche :                            |                  |                |
| ID de client DHC                                               | CP :                                 |                  |                |
| Requiert un a                                                  | adressage IPv4 pour o                | que cette connex | ion fonctionne |
|                                                                |                                      |                  | Routes         |
|                                                                |                                      | Annuler          | Appliquer      |

Ne pas oublier de cocher la case *Connecter automatiquement* sans quoi notre machine n'auras pas de réseau au démarrage automatiquement.

Sur l'écran suivant, nous choisissons le fuseau horaire de notre machine. Il correspond à *Europe/Paris*.

On continu en saisissant le mot de passe de l'utilisateur root.

La suite consiste à choisir le type d'installation, pour nous ce sera Utiliser tout l'espace

| Eichier Affighøge ⊻M                                                                                                    |                                                                                                    |  |  |  |
|----------------------------------------------------------------------------------------------------|----------------------------------------------------------------------------------------------------|--|--|--|
|                                                                                                    | > ち 🖾 🕼 🕼 🔶 🚸                                                                                                    |  |  |  |
|                                                                                                    | Eyes Or Network V.4                                                                                                    |  |  |  |
| Quel type                                                                                                    | d'installation souhaitez-vous ?                                                                                                    |  |  |  |
|                                                                                                    | Utiliser tout l'espace<br>Supprime toutes les partitions sur le(s) périphérique(s) sélectionné(s). Cela inclut les partitions créées<br>par d'autres systèmes d'exploitation.                                                                                                    |  |  |  |
| _                                                                                                    | Astuce : Cette option supprimera les données du (ou des) périphérique(s) sélectionné(s). Assurez-vous<br>de bien faire des copies de sauvegardes.                                                                                                    |  |  |  |
| 0                                                                                                    | Remplacement du (ou des) système(s) Linux existant(s)<br>Supprime uniquement les partitions Linux (créées depuis une installation Linux précédente). Ceci ne<br>supprimera pas les autres partitions que vous pourriez avoir sur votre (ou vos) périphérique(s) de<br>stockage (tel que VFAT ou FAT32). |  |  |  |
| _                                                                                                    | Astuce : Cette option supprimera les données du (ou des) périphérique(s) sélectionné(s). Assurez-vous<br>de bien faire des copies de sauvegarde.                                                                                                    |  |  |  |
| Réduire la taille du système actuel           Réduire les partitions existantes afin de créer de l'espace pour le partitionnement par défaut. |                                                                                                    |  |  |  |
| 0                                                                                                    | Utiliser l'espace libre           Conserve vos données et partitions actuelles et n'utilise que l'espace non-partitionné sur le(s) périphérique(s) sélectionné(s), en supposant que vous possédez suffisamment d'espace disponible.                                                                     |  |  |  |
| 0                                                                                                    | Créer un partitionnement personnalisé<br>Créer manuellement votre propre partitionnement personnalisé sur le(s) périphérique(s) sélectionné(s) à<br>l'aide de l'outil de partitionnement.                                                                                                    |  |  |  |
| Chiffrer Revoir                                                                                                    | le système<br>et modifier le schéma de partitionnement                                                                                                    |  |  |  |
|                                                                                                    | Reversion Précédent Suivant                                                                                                    |  |  |  |

Sur la page suivante, nous cochons *Personnaliser maintenant* afin de faire le choix des logiciels à installer.

Après avoir effectuer toute ces opérations, nous sommes maintenant prêt à lancer l'installation d'Eyes of Network.

# Configuration

### Community

Nous modifions la communauté en remplaçant la valeur par défaut par **gsbppe**. On clique sur l'onglet *administration* puis configuration du menu *Nagios*. On sélectionne ensuite *Nagios Resources* et on rentre notre nom de communauté dans le champs *\$USER2\$*. On valide en cliquant sur le bouton *Update Resource Configuration*.

On poursuit dans le menu snmp de *Généralités*. On remplace la ligne com2sec notConfigUser default EyesOfNetwork par com2sec notConfigUser default gsbppe. On valide en cliquant sur le bouton *update*.

On passe dans le menu *snmptrapd* en changeant authCommunity log, execute, net EyesOfNetwork par authCommunity log, execute, net gsbppe.

On applique ensuite les configuration grâce au menu *appliquer la configuration* de *nagios* dans lequel on clique sur le bouton *Restart*.

On termine par un redémarrage des services : processus de Généralités puis restart.

### Mail

Nous avons configurer des comptes utilisateurs avec nos adresses mail au préalable. Les templates intégrant le group *admins*, assigné à nos utilisateurs, pour les notifications des différents services nous n'avons aucune autre manipulation à faire de ce coter.

Nous devons configurer le serveur postfix local (installer avec EON) en tant que relais SMTP en éditant le fichier **/etc/postfix/main.cf**. On recherche les lignes concernant les *relayhost* et y ajoutons le notre comme suit :

relayhost = [192.168.222.85]

On redémarre ensuite le service :

service postfix restart

Notre serveur peut maintenant envoyer des mails.

# Jeu d'essai

| Situation                                        | Opération(s) réalisée(s)                                                        | Résultat                                                                                                    |
|--------------------------------------------------|---------------------------------------------------------------------------------|----------------------------------------------------------------------------------------------------|
| Connexion snmp entre<br>EON et une machine       | On utilise l'option snmpwalk<br>dans EON                                        | On obtiens un résumé du snmpwalk dans<br>la fenêtre active si la connexion<br>fonctionne. cf. capture 1                                                                          |
| Passage à l'état<br>critique du serveur web<br>1 | On coupe l'interface du serveur web 1.                                          | Le serveur 2 web reprend la main pour<br>l'applicatif. Dans l'onglet disponibilité on<br>observe le changement d'état du serveur<br>web 1 en critique pour le service interfaces |
| Réception d'un mail en<br>cas de problème        | Suite au problème créer<br>précédemment on regarde si un<br>mail a été envoyer. | On obtiens un mail suite au problème créer                                                                                                    |

### Capture 1

| TEST SNMP        |                                                                                                    |
|------------------|----------------------------------------------------------------------------------------------------|
| HOST NAME / IP : | NOET - 172 39 6 10                                                                                                |
| 172.29.0.10      | 16031 1 1 2 2 2 4 0 1 0                                                                                           |
| SNMP COMMUNETY : | snmpwalk -c gsbppe -v 2c 172.29.0.10                                                                              |
| gsbppe           |                                                                                                    |
|                  | SNMPv2-MIB::sysDescr.0 = STRING: Linux GS8-Web 3.2.0-4-amd64 #1 SMP Debian 3.2.68-1+deb7u6 x86_64                 |
| SNMP VERSION (   | SNMPv2-MIB::sysObjectID.0 = OID: NET-SNMP-MIB::netSnmpAgentOIDs.10                                                |
| version 20 💌     | ELSMAN-EVENT-MEDISystep i metristance = Timeticks: (120010) 0:21:20.10                                            |
|                  | SIMPV2-MD:SYLCHIACCO = STRING: PH<br>SIMPV2-MIR-services = STRING: CSR-Web                                        |
| Run It 1         | SNMPy2-MIB::sysLocation.0 = STRING: Sitting on the Dock of the Bay                                                |
| Prodet and a     | SNMPv2-MIB::svsServices.0 = INTEGER: 72                                                                           |
|                  | SNMPv2-MIB::sysORLastChange.0 = Timeticks: (1) 0:00:00.01                                                         |
|                  | SNMPv2-MIB::sysORID.1 = OID: SNMP-FRAMEWORK-MIB::snmpFrameworkMIBCompliance                                       |
|                  | SNMPv2-MIB::sysORID.2 = OID: SNMP-MPD-MIB::snmpMPDCompliance                                                      |
|                  | SNMPv2-MIB::sysORID.3 = OID: SNMP-USER-BASED-SH-MIB::usmMIBCompliance                                             |
|                  | SMMPV2-MIB::sysORID.4 = OID: SMMPV2-MIB::snmpMIB                                                                  |
|                  | SNMPV2-MIB::sysORID.5 = OID: TCP-MIB::ccpMIB                                                                      |
|                  | SNMP 2 MIB - SNS RIDA = ODD I P MID-NP                                                                            |
|                  | SNMP2-MIB::ever0810.8 = 010: SNMP-V/EW-BASED-ACM-MIB::vacmBasicGroup                                              |
|                  | SNMPv2-MIB::sysORDescr.1 = STRING: The SNMP Management Architecture MIB.                                          |
|                  | SNMPv2-MIB::sysORDescr.2 = STRING: The MIB for Message Processing and Dispatching.                                |
|                  | SNMPv2-MIB::sysORDescr.3 = STRING: The management information definitions for the SNMP User-based Security Model. |
|                  | SNMPv2-MIB::sysORDescr.4 = STRING: The MIB module for SNMPv2 entities                                             |
|                  | SNMPv2-MIB::sysORDescr.5 = STRING: The MIB module for managing TCP implementations                                |
|                  | SNMPv2-MB isysORDescr.6 = STRING: The MB module for managing IP and ICMP implementations                          |
|                  | SNMPV2-MUBIISySORDESC.7 = STRINGT The MUB module for managing UDP implementations                                 |
|                  | SNMPV2/MUBIIsySORDESC/8 = STRIMAT View-Dased Access Control Model for SNMP.                                       |
|                  | SNMPV2-MB-H3950RUPTIME1 = Interticks (0) 0000000                                                                  |
|                  | SNMPy2-MIBUSySORUpTime.3 = Timeticks: (0) 0:00:00.00                                                              |
|                  | SNMPv2-MIB::sysORUpTime.4 = Timeticks: (1) 0:00:00.01                                                             |
|                  | SNMPv2-MIB::sysORUpTime.5 = Timeticks: (1) 0:00:00.01                                                             |
|                  | SNMPv2-MIB::sysORUpTime.6 = Timeticks: (1) 0:00:00.01                                                             |
|                  | SNMPv2-MIB::sysORUpTime.7 = Timeticks: (1) 0:00:00.01                                                             |
|                  | SNMPV2-MIB::sysORUpTime.8 = Timeticks: (1) 0:00:00.01                                                             |
|                  | IF-MIB:://Number.0 = INTEGER: 3                                                                                   |

#### Capture 2

| GSB-Web1 | 🙀 👌 interfaces |          | 15:48:42 | 0d 0h 1m 12s  | 1/4 | (Service Check Timed Out)                                               |  |
|----------|----------------|----------|----------|---------------|-----|-------------------------------------------------------------------------|--|
|          | memory         | ОК       | 15:46:11 | 0d 0h 31m 43s | 1/4 | Ram : 15%, Swap : 0% :: OK                                              |  |
|          | partitions     | ОК       | 15:46:49 | 0d 0h 31m 5s  | 1/4 | All selected storages (~90%) : OK                                       |  |
|          | processor      | ок       | 15:47:27 | 0d 0h 30m 27s | 1/4 | CPU used 1.0% (<80) : OK                                                |  |
|          | systime        | OK       | 15:48:04 | 0d 0h 29m 50s | 1/4 | System Time OK - 12-16-2015, 15:50:39                                   |  |
|          | uptime         | CRITICAL | 15:48:42 | 0d 0h 1m 12s  | 1/4 | (Service Check Timed Out)                                               |  |
|          | vmware_tools   |          | 15:49:20 | 0d 0h 0m 34s  | 1/4 | ERROR: Process name table : No response from remote host '172.29.0.10'. |  |

#### Capture 3

Host DOWN alert for GSB-Web1! Boite de réception x

| + | nagios<br>Á moi ⊾                            |
|---|----------------------------------------------|
|   | ***** Nagios *****                           |
|   | Notification Type: PROBLEM<br>Host: GSB-Web1 |

Host: GSB-Web1 State: DOWN Address: 172.29.0.10 Info: (Host Check Timed Out)

Date/Time: Wed Dec 16 15:50:00 CET 2015

From: https://wiki.viper61.fr/ - **Viper61's Wiki** 

Permanent link: https://wiki.viper61.fr/sio/ppe3\_2/g2/supervision\_install

Last update: 18/09/2016 02:54